# **Knox Service Plugin for Chimpa MDM**

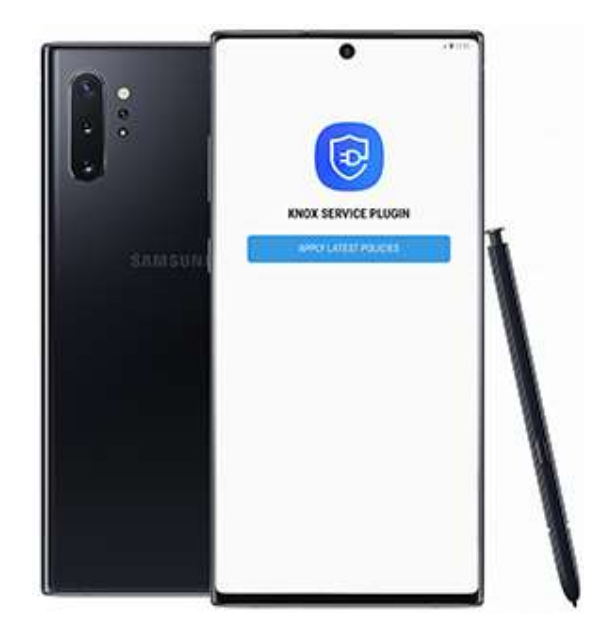

These instructions provide an overview of how to install KSP with the following MDM. Always check your MDM's specific documentation for the most up to date instructions.

## Step 1: Chimpa MDM - Add to UEM console

<u>https://www.chimpa.eu/en/</u> is a secure, mobile device management portal that works with KSP.

This section provides instructions on how to set up the KSP plugin in Chimpa MDM.

#### Before you begin

Before you begin, however, ensure that you have:

- 1. Access to the <a href="https://www.chimpa.eu/en/contact/">https://www.chimpa.eu/en/contact/</a> console.
- 2. Linked your Chimpa MDM console with a <u>Managed Google Account</u>. This allows you to deploy Android Enterprise devices.
- 3. Enrolled eligible devices and applied any necessary enterprise policies.

For more information on logging in to and setting up your Chimpa MDM console, see <a href="https://wiki.chimpa.eu/docs/en/doc\_0">https://wiki.chimpa.eu/docs/en/doc\_0</a>

OEMConfig is a new standard that allows you to create and remotely push configurations to apps through an XML schema.

KSP is Samsung's OEMConfig based solution that enables IT admins to apply advanced Knox Platform for Enterprise (KPE) restrictions and configurations as soon as they're available.

Chimpa MDM pre-approves KSP in the Google Play Managed.

Minimum device requirements for KSP: Android 9+ (Knox 3.2.1+), Android 8.0 (Knox v3.x) requires a fully managed device (Supervised / DO) provisioning.

Full instructions on the configuration of MGP can be found <u>here</u>.

| LICENZE |                               |           | Cerca                                   | <b>2</b> + |
|---------|-------------------------------|-----------|-----------------------------------------|------------|
|         | NOME                          | ASSEGNATE | DISPONIBILI                             |            |
| Junier  | Ketnet Junior                 | 0         | 00                                      | ×          |
| 0       | Minha Prova - Aluno           | 0         | 00                                      | ×          |
| S       | Slack                         | 3         | 00                                      | ×          |
| 0       | Google Chrome: Fast & Secure  | 94        | ~~~~~~~~~~~~~~~~~~~~~~~~~~~~~~~~~~~~~~~ | ×          |
| •••     | Asana: organize team projects | 0         | 00                                      | ×          |

For more information on customize apps parameters to the Managed App Catalog, see <a href="https://wiki.chimpa.eu/docs/en/doc\_6\_0\_2">https://wiki.chimpa.eu/docs/en/doc\_6\_0\_2</a>

## Next steps - Configure KSP

## Step 2: Chimpa MDM - Configure

This section provides instructions on how to configure KSP policies in Chimpa MDM.

To use KSP it is necessary to configure a <u>Samsung Knox</u> Payload in a group's or devices Android profile.

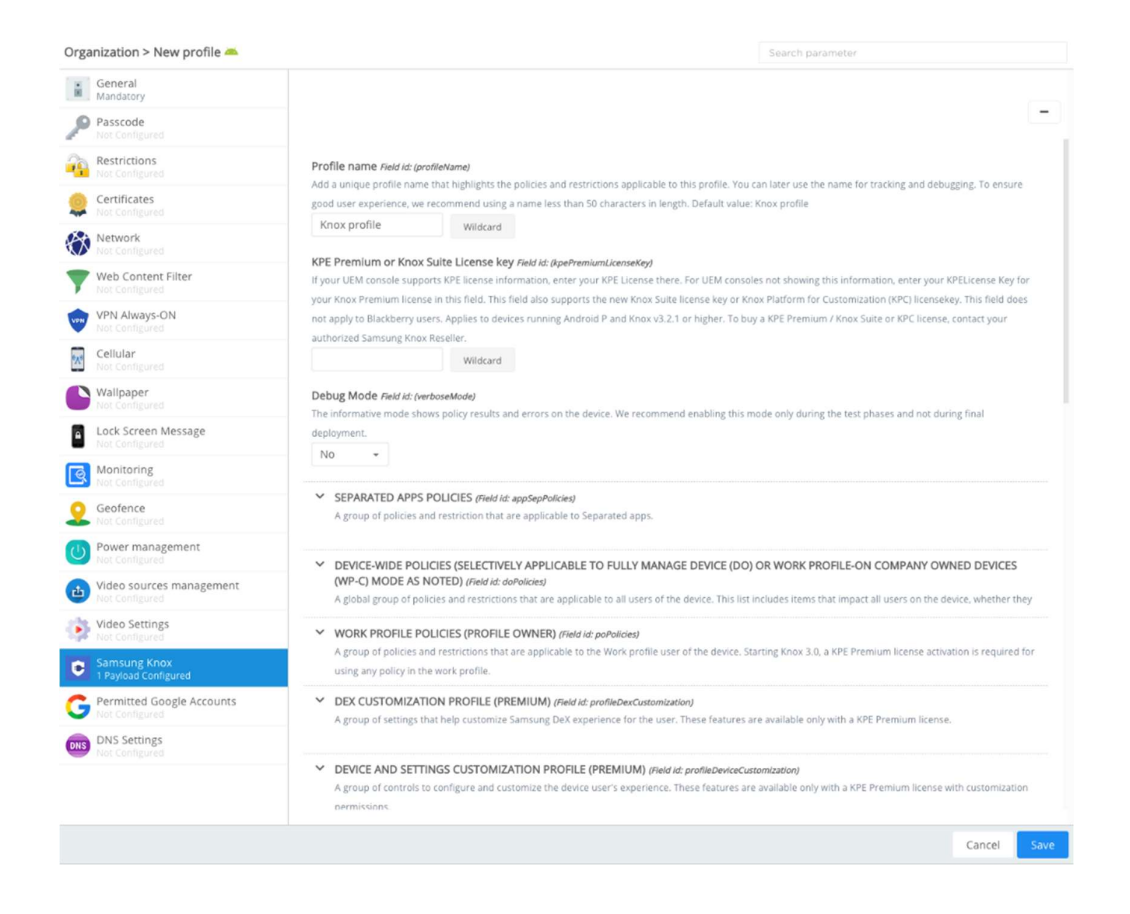

#### **Edit KSP policies**

Click Samsung Knox payload configuration tab. KSP provides a number of configurable parameters. To facilitate navigation in the settings, you can use the search field.

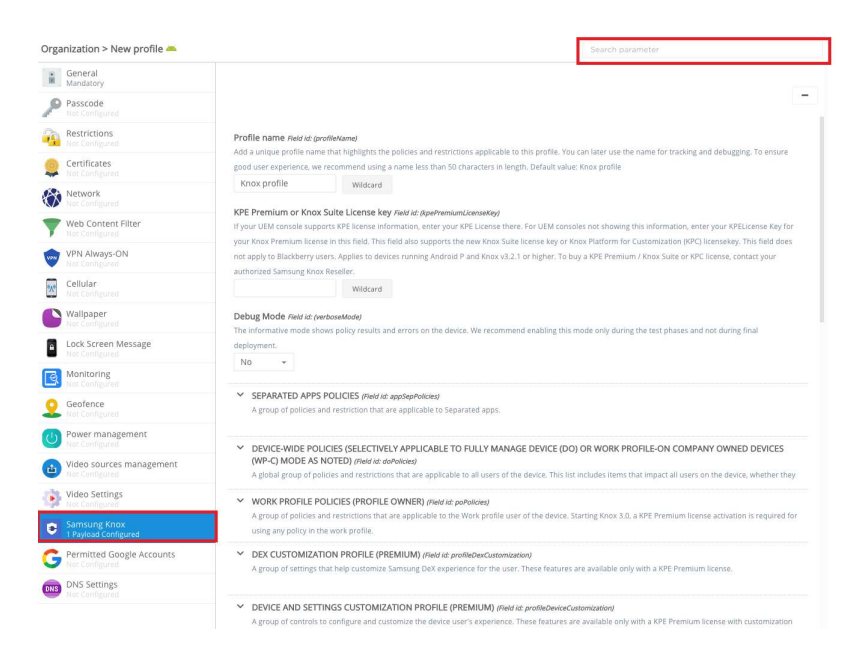

Click **Save**. The KSP App Configurations settings page save polices that are currently applied to KSP.

For full information about the various KPE features and policies currently available with KSP, see <u>KSP features and KPE functionality</u>.

#### Next steps - deploy KSP to devices

Now that you've set up and configured KSP in your Chimpa MDM console, you need to deploy the app to your managed devices.

## Step 3. Chimpa MDM: Deploy

This section provides instructions on how to deploy KSP policies in Chimpa MDM.

#### **Deploy KSP**

Once set up, Knox Service Plugin is ready to be deployed to your devices. All you have to do is to press confirm button after you save configuration.

| UNTIME PERMISSIONS | MANAGED CONFIG                                                                                    | Search name                                                                        |
|--------------------|---------------------------------------------------------------------------------------------------|------------------------------------------------------------------------------------|
| ^ SEPARATED A      | PPS POLICIES (Field id: appSepPolicies)                                                           |                                                                                    |
| A group of polici  | es and restriction that are applicable to Separa                                                  | ited apps.                                                                         |
| Enable Separa      | ted Apps Field id: (appSepPoliciesIsControlled)                                                   | re-using any of the Connected Anna policies. If this action is dischlard VCD       |
| will apply policy  | pps policies on or off, Enable this option befor<br>to remove Separated Apps from the device, all | apps installed inside Separated Apps will be uninstalled from the device.          |
| No +               |                                                                                                   |                                                                                    |
|                    |                                                                                                   |                                                                                    |
| ALLOW LIST         | T POLICY (Field id: appSepAllowListingPolicies)                                                   | /SEPARATED APPS POLICIES                                                           |
| A group of po      | licies for specifying the list of apps to be sepa                                                 | rated and whether the specified list of apps should                                |
| be installed o     | utside or inside of the separate space.Available                                                  | Knox 3.7 or higher                                                                 |
| Location fo        | r Separate Apps installation Field id: (appS                                                      | epAllowListingAppsLocation)                                                        |
| If the value is    | set to Outside, List of specified apps will be in                                                 | stalled outside (i.e. in userO), apps not in the list will be installed inside. if |
| the value is se    | t to Inside, List of specified apps will be install                                               | ed inside (i.e. inside separate space), apps not in the list will be installed     |
| outside            |                                                                                                   |                                                                                    |
| Outside            | <b>v</b>                                                                                          |                                                                                    |
|                    |                                                                                                   |                                                                                    |
|                    |                                                                                                   | ally an devices with Android Lallinon F.O. and later                               |
|                    | These configurations will be applied or                                                           | ny on devices with Android Lompop 5.0 and later                                    |

#### Next steps - KSP debug mode

Now you can check the results and policy errors on the devices.

## Step 4. Chimpa MDM: Debug mode

This section provides instructions on how to debug KSP application in Chimpa MDM.

#### How to use KSP debug mode

Debug mode can be helpful in testing and deploying your setup. By default, KSP runs in the background and has no user interface. Debug mode allows you to view the results and policy errors on the device so you can verify that your configurations are correct. When enabled, it runs an application that displays the policy status. This application should start automatically when a new policy is received.

Once the Payload has been configured, it is possible to consult the Feedback Channel to verify that the parameters have been applied correctly in two ways:

• If the payload has been configured in a device profile, click on KSP icon next to profile edit button

| DETAILS                    | APPS    | PROFILES | CERTIFICAT | UPDATES | ACTIVITY | i x                |
|----------------------------|---------|----------|------------|---------|----------|--------------------|
| Device                     |         |          | _          |         |          | ✓ SUPERVISED       |
| Profiles "                 | Device" |          |            |         |          | •                  |
| rofile "Dev<br>Payloads: 1 | ice"    |          |            |         |          | 12:46.42 19-07-202 |

• If the payload has been configured in a group profile, click on button to the right of the profile and in the list of devices and click on the icon

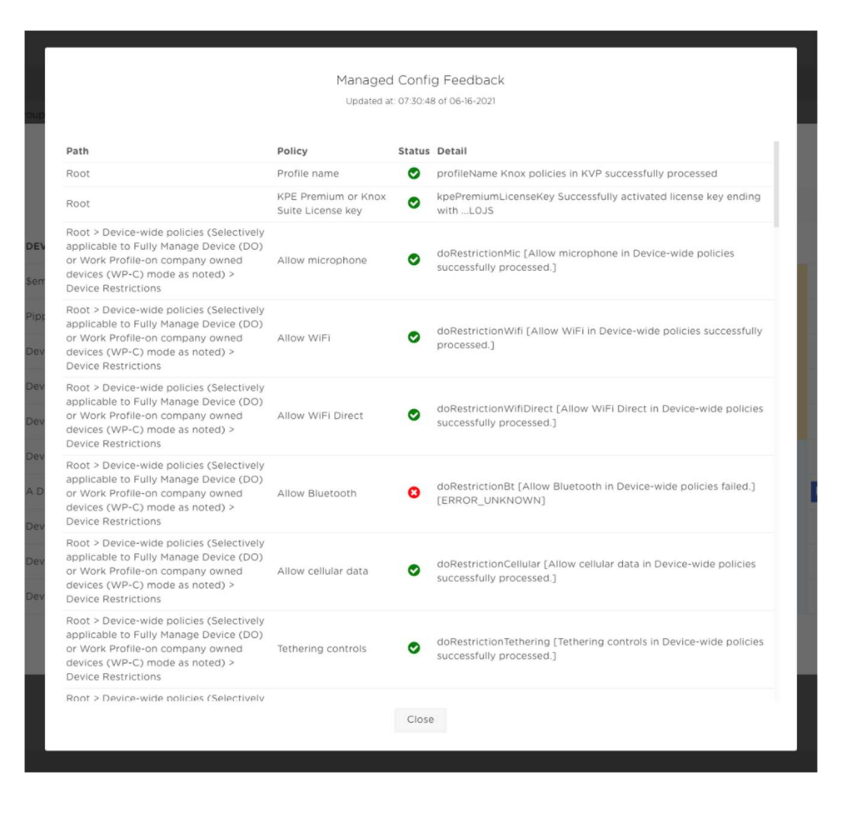

Note: Feedback can be delivered async and with delay so you can manually send a Refresh Info action to check if any feedback is available.

You can read more about Debug mode in the KNOX Documentation available here.

## Next steps - KSP troubleshooting

Now you can quick find info about KSP configuration errors.

## Step 5. Chimpa MDM: Troubleshooting

This section provides instructions on how to troubleshoot KSP application in Chimpa MDM.

Check in Activity if the status of the Refresh Info action has been set to Delivered.

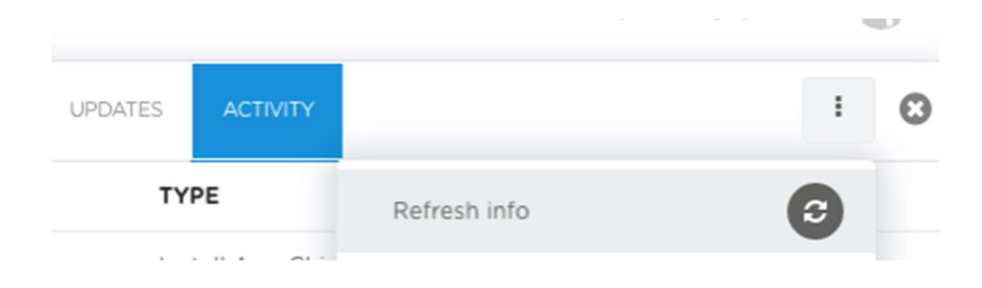

You can also check feedbacks in the Activity logs clicking over the single action's status (shown with an "I" icon).

|                                                                    | SENT                                                                                                    | DELIVERED                                                                                                    | TYPE                                                                                                    | STATUS                                                                                                    |   |
|--------------------------------------------------------------------|----------------------------------------------------------------------------------------------------|----------------------------------------------------------------------------------------------------|----------------------------------------------------------------------------------------------------|----------------------------------------------------------------------------------------------------|---|
|                                                                    | 15:14:09 25-05-2020                                                                                                    | **                                                                                                    | Refresh info                                                                                                    | Pending                                                                                                    | × |
|                                                                    | 14:44:15 25-05-2020                                                                                                    |                                                                                                    | Refresh info                                                                                                    | Cancelled                                                                                                    |   |
|                                                                    | 14:36:41 25-05-2020                                                                                                    | 14:36:41 25-05-2020                                                                                                    | Set Managed Config Knox Ser                                                                                                    | Delivered                                                                                                    |   |
|                                                                    | 13:46:08 25-05-2020                                                                                                    | 14:27:41 25-05-2020                                                                                                    | Refresh info                                                                                                    | Delivered                                                                                                    |   |
| _                                                                  | 13:41:52 25-05-2020                                                                                                    | **                                                                                                    | Refresh info                                                                                                    | Cancelled                                                                                                    |   |
| _                                                                  | 13:15:52 25-05-2020                                                                                                    |                                                                                                    | Set Managed Config Knox Ser                                                                                                    | Error O                                                                                                    |   |
| encivenga Lucrezia DEMO<br>encivenga Lucrezia DANEL<br>n Mei COSTI | SEVERITYING key:"dobesti<br>SEVERITYING key:"dobesti<br>SEVERITYING key:"dobesti<br>Severitying key:"dobesti<br>Severitying key:"dobesti<br>SEVERITYING key:"dobesti<br>SEVERITYING key:"dobe | <pre>iablePackage:" message:[0 appli:<br/>ublicenceKey" message:[Allow VPN c<br/>ictionCamera" message:[Allow VPN c<br/>ictionCamera" message:[Allow Cas<br/>ictionDevMode" message:[Allow Cas<br/>ictionEcryptSdcard" message:[F<br/>forceEthernet" message:[Enforce<br/>rocessed.]<br/>ictionEcryptSdcard" message:[F<br/>mer) successfully processed.]<br/>interview of the state of the state<br/>mers successfully processed.]<br/>ictionEthing" message:[Allow u<br/>]<br/>ictionSableKeyguardFeature" messa<br/>ictionEthing" message:[Allow u<br/>]<br/>ictionShareVia" message:[Allow u<br/>]<br/>ictionSableKeyguardFeature" messa<br/>[clionBit" message:[Allow u<br/>]<br/>ictionSableKeyguardFeature" message:<br/>[clionWifDirect" message:[Allow u<br/>]<br/>ictionIsbDetStorage" message:[Allow u<br/>ictionCellular" message:[Allow u<br/>ictionCellular" message:[Allow u<br/>ictionCellular" message:[Allow u<br/>ictionIsbDebug" message:[Allow u<br/>ictionIsbDebug" message:[Allow u<br/>iction[sbDebug" message:[Allow u<br/>iction[sbDebug" message:[Allow u<br/>iction[sbDebug" message:[Allow u<br/>iction[sbDebug" message:[Allow u<br/>iction[sbDebug" message:[Allow u<br/>iction[sbDebug" message:[Allow u<br/>iction[sbDebug" message:[Allow u<br/>]</pre> | ation(s) disabled for DeX)<br>altion(s) disabled for DeX)<br>annections in Device-wide policies (Device<br>mera in Device-wide policies (Device Owner<br>veloper mode in Device-wide policies (Device<br>the use of Ethernet connection in Device-<br>aforce external storage encryption in Devi<br>message: [Allow installation of Non-Google<br>ier to modify Settings in Device-wide poli<br>igg: [Disable Keyguard Feature in Device-wide<br>police of the policies (Device Owner)<br>thin Device-wide policies (Device Owner)<br>ishare Via option in Device-wide policies (Device Owner)<br>(Llow USB host storage in Device-wide polices<br>(Device Police)<br>v WiFi Direct in Device-wide policies (Device<br>cellular data in Device-wide policies (Device-<br>wide pUSB exception list in Device-wide policies (Device-Wide policies (Device)<br>(Soft Device of Device-wide policies (Device)<br>(Device USB with of Device-wide policies (Device)<br>(Device) USB exception list in Device-wide policies (Device)<br>USB USB (Device-wide policies (Device)<br>(Soft Device) baner (Device-wide policies (Device)<br>(Soft Device) baner (Device) (Device) (Device)<br>(Device) USB exception list in Device-wide policies (Device)<br>(Device) (Device) baner (Device) (Device) (Dev | <pre>X380<br/>Dwmr) successfull<br/>pomr) successfully pro<br/>ice Owner) success<br/>wide policies (Dev<br/>ce-wide policies<br/>Play Apps in Devi<br/>cies (Device Owne<br/>de policies (Devic<br/>successfully proc<br/>Device Owner) succ<br/>icies (Device Owne<br/>o Kipe Data in Dev<br/>cies (Device Owne<br/>ice Owner) success<br/>ice Owner) success<br/>policies (Device<br/>ice Owner) success<br/>policies (Device<br/>ice Owner) success</pre> |   |

The error messages allow you to quickly identify a problem with the KSP configuration.

In the Monitoring > KPE Feedbacks section you can see the summary of all feedbacks for all devices.

|          | Chimpa          |   | A <sup>®</sup> == 0                                  |          |         |                                       |                                  |                     |
|----------|-----------------|---|------------------------------------------------------|----------|---------|---------------------------------------|----------------------------------|---------------------|
| 0        |                 |   | CHIMPA ADMIN > MONITORING > KPE FEEDBACKS            |          |         |                                       |                                  |                     |
| 3        | Dashboard       |   |                                                      |          |         |                                       |                                  |                     |
| $\oplus$ | Security        | > |                                                      |          |         |                                       | Q Search                         |                     |
| ്വ       | License         |   | MESSAGE                                              | SEVERITY | DEVICES | РАТН                                  | POLICY                           | UPDATED AT          |
| %        | Management      | > | [WiFi Advanced Detect suspicious network in Devi     | ۲        | 1       | Root > Device-wide policies (Selectiv | WiFi Advanced Detect suspicious  | 16:16:03 21-10-2022 |
| ᠿ        | Private Catalog | > | [Enable Common Criteria (CC) mode in Device-wid      | 0        | 1       | Root > Device-wide policies (Selectiv | Enable Common Criteria (CC) mode | 16:16:03 21-10-2022 |
| ©_()     | Global Settings | > | [Allow remote control in Device-wide policies succ   | •        | 1       | Root > Device-wide policies (Selectiv | Allow remote control             | 16:16:03 21-10-2022 |
| ~        | Monitoring      | ~ | [Allow dual SIM operation in Device-wide policies    | 0        | 1       | Root > Device-wide policies (Selectiv | Allow dual SIM operation         | 16:16:03 21-10-2022 |
|          | Accoss Loge     |   | [Set USB Device Connection Type in Device-wide p     | 0        | 1       | Root > Device-wide policies (Selectiv | Set USB Device Connection Type   | 16:16:03 21-10-2022 |
|          | Action Logs     |   | [Allow bluetooth scanning in Device-wide policies    | 0        | 1       | Root > Device-wide policies (Selectiv | Allow bluetooth scanning         | 16:16:03 21-10-2022 |
|          | Analytics       |   | Successfully activated license key ending with YF    | 0        | 1       | Root                                  | KPE Premium or Knox Suite Licens | 16:16:03 21-10-2022 |
|          | Security Logs   |   | Knox policies in Knox profile successfully processed | 0        | 1       | Root                                  | Profile name(version)            | 16:16:03 21-10-2022 |
|          | KPE Feedbacks   |   | [Allow wi-fi scanning in Device-wide policies succe  | 0        | 1       | Root > Device-wide policies (Selectiv | Allow wi-fi scanning             | 16:16:03 21-10-2022 |
|          | Geofence        |   |                                                      |          |         |                                       |                                  |                     |

By clicking on a line you can see in detail the feedback and on which devices it occurred

| -     | V                                                                                                    |                                |        |
|-------|----------------------------------------------------------------------------------------------------|--------------------------------|--------|
| IPA / | Details                                                                                                    |                                |        |
| MES   | Path: Root > Device-wide policies (Selectively applicable to Fully Manage Device (DO) or Work Profile   C) mode as noted) > Advanced Restriction policies (Premium)   Policy: WiFi Advanced Detect suspicious network   Severity: ♥ Info   Massage: DMEE Advanced Detect suspicious network in Device-wide policies successfully processed | -on company owned devices (WP- |        |
| [WiF  | message. [wirr Advanced Detect suspicious network in Device-wide policies successibility processed,                                                                                                    | 1                              | spicio |
| [Ena  | SERIAL                                                                                                    | UPDATED AT                     | (CC)   |
| Allc  | RECTRETENDER                                                                                                    | 16:16:03 21-10-2022            |        |
| [Allc |                                                                                                    |                                | đ.     |
| [Set  |                                                                                                    |                                | ən Ty  |
| [Allc |                                                                                                    |                                | 5      |
| Succ  |                                                                                                    |                                | ite Li |
| Kno   |                                                                                                    |                                |        |
| [Allc |                                                                                                    | Close                          |        |

The list of errors with possible causes and suggested solutions is available here.

Useful links:

Chimpa KSP admin guide: <u>https://wiki.chimpa.eu/docs/en/doc\_11\_11</u>

Samsung's KSP admin guide: <u>https://docs.samsungknox.com/admin/knox-service-plugin/welcome.htm</u>

KSP page on Google Play: https://play.google.com/store/apps/details?id=com.samsung.android.knox.kpu